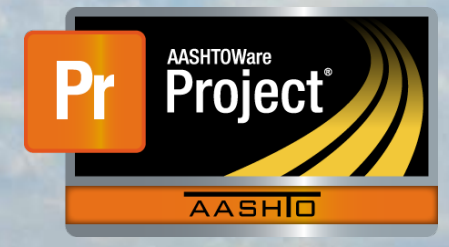

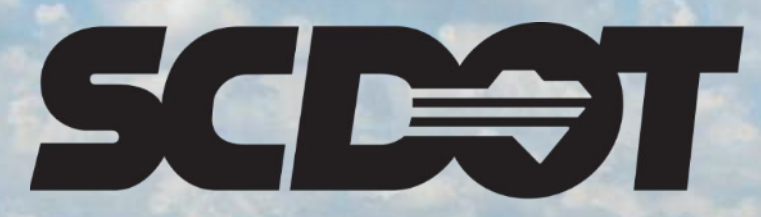

South Carolina Department of Transportation

## **Contractor Evaluations**

AASHTOWare Project Construction and Materials™ rev. April 2023

This page is intentionally left blank

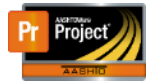

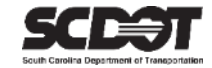

#### **Table of Contents**

| Introduction                                    | 1 |
|-------------------------------------------------|---|
| Contractor Evaluations                          | 1 |
| Adding a Contractor Evaluation                  | 1 |
| Contractor Evaluation Ratings                   | 3 |
| Submitting a Contractor Evaluation for Approval | 4 |
| Changing Contractor Evaluation to Draft         | 5 |
| Approving the Contractor Evaluation             | 5 |
| Unapproving the Contractor Evaluation           | 5 |
| Deleting a Contractor Evaluation                | 6 |
| Contractor Evaluation Reports                   | 6 |
| Need Support                                    | 7 |

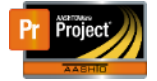

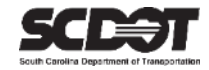

#### Introduction

AASHTOWare Project<sup>M</sup> (*AWP*) is a web-based program consisting of several modules designed to electronically allow the SCDOT to manage the entire lifecycle of construction contracts using a standardized format while providing a collaborative environment.

AASHTOWare Project Construction and Materials<sup>M</sup> (*PrCM*) is a module designed to support the complete construction and materials management process.

#### **Contractor Evaluations**

A Contractor Evaluation is a review of the **Prime Contractor** at the end of the contract.

Roles that can create / edit / delete a Contractor Evaluation:

- PROJ ENG
- ARCE
- RCE

Roles that can submit a Contractor Evaluation for approval:

RCE

Roles that can approve / unapprove a Contractor Evaluation:

- ADCE
- DCE

#### Adding a Contractor Evaluation

1. From the Home Screen, click the Contract Progress link.

| Home   Home  Home | ages 🔻                                                                                |                                | Actions Help | U<br>Log off |
|----------------------------------------------------------------------------------------------------|---------------------------------------------------------------------------------------|--------------------------------|--------------|--------------|
| On this page: Construction Externa                                                                                                    | al Links Materials Civil Rights & Labor                                               |                                |              |              |
| PROJECT PRJ ENGINEEF                                                                                                    | R                                                                                     |                                |              |              |
| ✓ Home Page News                                                                                                    | <b>(</b>                                                                              | ✓ Construction                 |              | ?            |
| Welcome to AASHTOWare Project!                                                                                                    |                                                                                       | Change Order                   |              | -            |
| 4.05.00 Turners of here have a                                                                                                    |                                                                                       | Contract Administration        |              | -            |
| I-25-23 Two new reports have been ad<br>Item History). If using Microsoft Edge, I                                                                                                    | please ensure to toggle off "open office files in the browser"                        | Contract Claims                |              | -            |
| in your Microsoft Edge settings/downloa                                                                                                    | ads section.                                                                          | Contract Permits               |              | -            |
|                                                                                                    |                                                                                       | Contract Progress              |              | -            |
| ✓ External Links                                                                                                    | ?                                                                                     | Contract Specific Authorities  |              | -            |
| Training Resources                                                                                                    | AASHTOWare Project Training Videos and Quick<br>Reference Guides                      | Contract Time                  |              | -            |
| Construction Support                                                                                                    | Construction Support - DOC office                                                     | Contract Vendor Assets         |              | -            |
| Construction Support (TEAMs)                                                                                                    | Construction Support Screen Sharing (Microsoft                                        | Contractor Evaluation          |              | -            |
|                                                                                                    | Teams required)<br>Subcontractor Support - DOC office                                 | Daily Diary                    |              | -            |
| Subcontractor Support                                                                                                    | (Subcontractors, Subcontractor Items)                                                 | Daily Work Reports             |              | -            |
| Contractor Evaluation Support                                                                                                    | Contractor Evaluation Support - DOC office<br>Materials Support - OMR office (Samples | Daily Work Reports by Contract |              | -            |
| Materials Support                                                                                                    | Certifications, Qualifications                                                        | Meetings                       |              | •            |

Figure 1 - Contract Progress

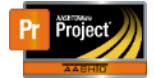

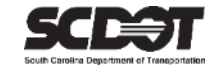

#### 2. Locate the contract that requires the Contractor Evaluation.

3. Click the contract link.

| Contracts Progress    | Overview                                           |          |                            |                                 |
|-----------------------|----------------------------------------------------|----------|----------------------------|---------------------------------|
| ✓ Contract Progress ( | Dverview                                           |          |                            | Save 🗸 🖓                        |
| Q 1459820             | Advanced Showing 1 of 1                            |          |                            | 0 marked for deletion 0 changed |
| Contract              | Description                                        | Prime ID | Prime Name                 | •                               |
| 1459820               | Q Reconstruction/Rehabilitation - Clarendon County | 1PA005   | Q PALMETTO CORP. OF CONWAY |                                 |
|                       |                                                    |          |                            |                                 |

Figure 2 – Select Contract

#### 4. Click the Contract Documentation quick link.

| Progress Overview Construction | on Stockpile Contract Administration Contract | Documentation Contract Materials and Acceptance Actions | Items Payment Estimate Approval Levels |
|--------------------------------|-----------------------------------------------|---------------------------------------------------------|----------------------------------------|
| Payment Estimate Exception Ove | erride Projects Subcontracts                  |                                                         |                                        |
| Contract Progress Su           | mmary                                         |                                                         |                                        |
| ✓ Contract: 1459820 - Re       | econstruction/Rehabilitation - Clarendon C    | punty                                                   | Save 🔻 ?                               |
| General                        | Contract ID                                   | Proposal 1                                              |                                        |
| Financials                     | 1459820                                       | 1459820                                                 |                                        |
| Daily Work Reports             | Contract Alt ID                               | Federal Project Number                                  |                                        |
| Diaries                        | 18311                                         |                                                         |                                        |
| Diary Adjustments              | Description*                                  | State Project Number                                    |                                        |
| Payment Estimates              | Reconstruction/Rehabilitation - Clarendon Cou | nty P040354, P040359, P04055                            | 21                                     |
| Contractors                    |                                               |                                                         |                                        |

Figure 3 - Construction Documentation

#### 5. Select the Contractor Evaluation tab.

| Contract Documentation                       | on Summary                     |             |                            |                      |
|----------------------------------------------|--------------------------------|-------------|----------------------------|----------------------|
| ✓ Contract: 1459820 - Re                     | construction/Rehabilitation -  | Clarendon C | ounty                      | Save 🗸 🖓             |
| Contractor Evaluation<br>Document Submission | Q Type search criteria or pres | s Enter 🥒   | Prime Only  Showing 1 of 1 |                      |
| Review Document<br>Submissions               |                                |             |                            | 0 changed Expand All |
| Contract Project Design                      | > Contractor                   | Prime       | Evaluations                | •                    |
| Evaluations                                  | 1PA005 - PALMETTO COR          | P. Yes      | 0                          |                      |
| Plan Discrepancies                           |                                |             |                            |                      |
| Meetings                                     |                                |             |                            |                      |

Figure 4 – Contractor Evaluation Tab

#### 6. On the Row Action Menu for the Prime Contractor, click Add.

| Contract Documenta             | tion Summary                       |           |                          |                       |                      |
|--------------------------------|------------------------------------|-----------|--------------------------|-----------------------|----------------------|
| ✓ Contract: 1459820 - F        | Reconstruction/Rehabilitation - Cl | arendon ( | County                   |                       | Save 🖵 ?             |
| Contractor Evaluation          |                                    |           |                          |                       |                      |
| Document Submission            | Q Type search criteria or press I  | Enter 🥭   | Prime Only  Showing 1 of | of 1                  |                      |
| Review Document<br>Submissions |                                    |           |                          |                       | 0 changed Expand All |
| Contract Project Design        | > Contractor                       | Prime     | Evaluations              |                       |                      |
| Evaluations                    | 1PA005 - PALMETTO CORP.            | Yes       | 0                        | Actions               | ×                    |
| Plan Discrepancies             |                                    |           |                          | Add                   |                      |
| Meetings                       |                                    |           |                          | Exclude from Search F | Results              |

Figure 5 – Add Contractor Evaluation

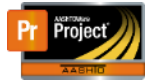

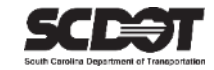

- 7. Enter the Starting Date as the Notice to Proceed Date.
- 8. Enter the Ending Date as the Substantial Work Complete Date.
- 9. Enter the current date as the Evaluation Date.

#### 10. Press Save.

| Add Contractor Evaluation   |          |
|-----------------------------|----------|
| ✓ Add Contractor Evaluation | Save 🗸 😯 |
| Contract ID                 | Status   |
| 1459820                     | Draft    |
| Contractor                  | Comments |
| Q 1PA005                    | Q        |
| PALMETTO CORP. OF CONWAY    |          |
| Form Version                |          |
| EOC 1.0                     |          |
| Evaluated By*               |          |
| Q DriggersTW@scdot.org      |          |
| Driggers Travis             |          |
| Starting Date *             |          |
| 02/01/2022                  |          |
| Ending Date *               |          |
| 04/01/2023                  |          |
| Evaluation Date *           |          |
| 04/10/2023                  |          |
| Revision Number             |          |
| 0                           |          |
| Evaluation Type             |          |
| Interim                     | 1        |

Figure 6 – Enter Contractor Evaluation Dates

#### **Contractor Evaluation Ratings**

1. Select the Ratings tab and expand the Contractor Evaluation Group.

| Contractor Evaluation     | n Summary                                                                          |                             |                                                              |                                        |
|---------------------------|------------------------------------------------------------------------------------|-----------------------------|--------------------------------------------------------------|----------------------------------------|
| ✓ Contract: 1459820 -     | Reconstruction/Rehabilitation                                                      | - Clarendon County          |                                                              | Save 🔻 ?                               |
| Vendor: 1PA005 - PALMETTO | D CORP. OF CONWAY                                                                  | Prime: Yes                  | Evaluation Type: Final                                       |                                        |
| General<br>Ratings        | Form Version<br>EOC 1.0<br>Evaluation Instructions<br>Q To be completed by the Res | sident Engineer with knowle | dge of the work and submitted for approval. To be approved l | by the District Construction Engineer. |
|                           | Group Name<br>Contractor Evaluation<br>Plan Evaluation                             |                             | Questions<br>18<br>17                                        | 0 changed Expand All                   |

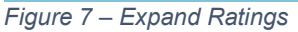

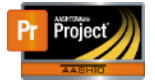

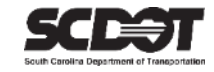

2. Enter a Rating for each question.

- You can expand the question by using the magnifier.
- Each question must have a Rating or the NA indicator can be used but not both.
- If a Rating is 2 or less, a comment is required.

| Contractor Evaluation     | Summary                                                                                    |                                |                                                              |
|---------------------------|--------------------------------------------------------------------------------------------|--------------------------------|--------------------------------------------------------------|
| ✓ Contract: 1459820 - Re  | econstruction/Rehabilitation - Clarendon County                                            |                                | Save 🗸 💎 😯                                                   |
| Vendor: 1PA005 - PALMETTO | CORP. OF CONWAY Prime: Yes                                                                 | Evaluation Type: Final         |                                                              |
| General<br>Ratings        | Form Version<br>EOC 1.0<br>Evaluation Instructions                                         | the work and submitted for app | roval. To be approved by the District Construction Engineer. |
|                           | ✓ Group Name<br>Contractor Evaluation                                                      |                                | 19 changed Expand All Questions                              |
|                           | Number Question                                                                            | N/A 🔻 Rating 🔻                 | Comments 🗸                                                   |
|                           | 1 Work Zone Safety (Includes protection of workers and traveling public in the work        | 5                              | Q                                                            |
|                           | 2 Workforce Safety Program Outside of Work Zone                                            | 5                              | Q <b>T</b>                                                   |
|                           | 3 Traffic Control/ Program and Public Safety<br>(Includes setup and maintenance of traffic | 5                              | ۵. 🔻                                                         |
|                           | 4 Environmental Protection Permit Issues                                                   | 4                              | Q                                                            |
|                           | 5 Project Closeout Activities (Includes submission of Final Plans, Contractor's            | 2                              | If a rating of 2 or below is entered, a comment is required. |
|                           | 6 Public Relations (Includes relationship with politicians, media, property owners,        |                                | Q <b>*</b>                                                   |

Figure 8 – Enter Ratings

- 3. Complete the Ratings for the Plan Evaluation Group in the same manner.
- 4. Press Save.

#### Submitting a Contractor Evaluation for Approval

The RCE role must be used.

1. After reviewing, select the Row Action Menu and select Submit for Approval.

| Contractor Evaluation       | Summary                                                 |                               |                                 |                                                  |      |       |  |
|-----------------------------|---------------------------------------------------------|-------------------------------|---------------------------------|--------------------------------------------------|------|-------|--|
| ✓ Contract: 1459820 - Re    | econstruction/Rehabilitation - Cla                      | arendon County                |                                 |                                                  | Save | ?     |  |
| Vendor: 1PA005 - PALMETTO ( | CORP. OF CONWAY                                         | Prime: Yes                    | Evaluation Type: Final          | Actions                                          | 2    | ٤     |  |
| General<br>Ratings          | Form Version<br>EOC 1.0<br>Evaluation Instructions      |                               |                                 | Add New<br>Tasks<br>Submit for Approval<br>Views |      |       |  |
|                             | Q To be completed by the Resident                       | Engineer with knowledge of th | e work and subprated for approv | Attachments (0)<br>Issues<br>Links<br>Reports    |      | d All |  |
|                             | > Contractor Evaluation                                 |                               |                                 | Contractor Evaluation Report                     |      | •     |  |
|                             | <ul> <li>Group Name</li> <li>Plan Evaluation</li> </ul> |                               | (                               | Contractor Evaluation Report                     |      | •     |  |

Figure 9 – Submit Contractor Evaluation for Approval

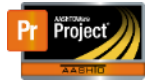

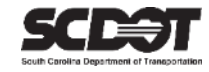

#### **Changing Contractor Evaluation to Draft**

1. Select the Row Action Menu and select Change to Draft from Pending Approval.

| Contractor Eva       | luation Summary                                        |                                             |
|----------------------|--------------------------------------------------------|---------------------------------------------|
| ✓ Contract: 1459     | 820 - Reconstruction/Rehabilitation - Clarendon County | Save 🔽 🖓                                    |
| Vendor: 1PA005 - PAL | METTO CORP. OF CONWAY Prime: Yes                       | Evaluation Type: Final Actions              |
| General              | Contractor                                             | Work Type Add New                           |
| Patings              | 0 10005                                                | HMAS ASPHAL                                 |
| Raungs               | PALMETTO CORP. OF CONWAY                               | Approve                                     |
|                      |                                                        | Status Change to Draft from Pending Appoval |
|                      | Evaluation Type                                        | Pending Apple views                         |
|                      | Final                                                  | Attachments (0)                             |
|                      |                                                        | lssues                                      |
|                      | Evaluated By *                                         | Links                                       |
|                      | Q DriggersTW@scdot.org                                 | Reports                                     |
|                      | Driggers Travis                                        | Approved Date Contractor Evaluation Report  |
|                      |                                                        | Historical Reports                          |
|                      | Starting Date *                                        | Contractor Evaluation Report                |
|                      | 00/04/0000                                             |                                             |

Figure 10 – Changing Contractor Evaluation for Draft

#### Approving the Contractor Evaluation

The DCE or ADCE role must be used.

1. After reviewing, select the Row Action Menu and select Submit for Approval.

| Contractor Evalua      | ation Summary                    |                      |                        |                                      | _        |
|------------------------|----------------------------------|----------------------|------------------------|--------------------------------------|----------|
| ✓ Contract: 145982     | 0 - Reconstruction/Rehabilitatio | n - Clarendon County |                        |                                      | Save 🔻 ? |
| Vendor: 1PA005 - PALME | ETTO CORP. OF CONWAY             | Prime: Yes           | Evaluation Type: Final | Actions                              | ×        |
| General                | Contractor                       |                      | Work Type              | Add New                              |          |
| Patings                | O 1PA005                         |                      | HMAS - ASPHA           | Tasks                                |          |
| raango                 | PALMETTO CORP. OF COL            | NWAY                 |                        | Approve                              |          |
|                        |                                  |                      | Status                 | Change to Draft from Pending Appoval |          |
|                        | Evaluation Type                  |                      | ending Approv          | Views                                |          |
|                        | Final                            |                      |                        | Attachments (0)                      |          |
|                        |                                  |                      | Comments               | Issues                               |          |
|                        | Evaluated By *                   |                      |                        | Links                                | Q        |
|                        | Q DriggersTW@scdot.org           |                      |                        | Reports                              | ~        |
|                        | Driggers Travis                  |                      | Approved Date          | Contractor Evaluation Report         |          |
|                        |                                  |                      |                        | Historical Reports                   |          |
|                        | Starting Date *                  |                      |                        | Contractor Evaluation Report         |          |

Figure 11 – Approving Contractor Evaluation

#### **Unapproving the Contractor Evaluation**

The DCE or ADCE role must be used.

1. After reviewing, select the Row Action Menu and select Submit for Approval.

| Contractor Evalua      | tion Summary                     |                      |                                |                     |
|------------------------|----------------------------------|----------------------|--------------------------------|---------------------|
| ✓ Contract: 1459820    | ) - Reconstruction/Rehabilitatio | n - Clarendon County |                                | Save 🔽 💎            |
| Vendor: 1PA005 - PALME | TTO CORP. OF CONWAY              | Prime: Yes           | Evaluation Type: Final Actions | ×                   |
| General                | Contractor                       |                      | Work Type Add New              |                     |
| Ratings                | Q 1PA005                         |                      | HMAS - ASPHAL                  |                     |
|                        | PALMETTO CORP. OF COM            | WWAY                 | Status Views                   | Draft from Approved |
|                        | Evaluation Type                  |                      | Appre ad Attachment            | s (2)               |
|                        | Final                            |                      | Issues                         |                     |
|                        |                                  |                      | Comments Links                 |                     |
|                        | Evaluated By *                   |                      | Reports                        | Θ                   |
|                        | Q DriggersTW@scdot.org           |                      | Contractor                     | Evaluation Report   |
|                        | Driggers Travis                  |                      | Approved Date Historical       | Reports             |
|                        | Starting Date *                  |                      | 04/10/2023 1:09:27 - 11        | Evaluation Report   |

Figure 12 – Unapproving Contractor Evaluation

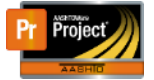

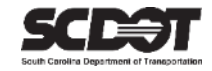

#### **Deleting a Contractor Evaluation**

A Contractor Evaluation can be deleted while in a Draft status.

- 1. From the Contract Documentation Component, select the Row Action Menu, and select Delete.
- 2. Press Save.

| Contract Documenta                                                     | tion Summary                  |                  |             |                                    |                                   |                      |
|------------------------------------------------------------------------|-------------------------------|------------------|-------------|------------------------------------|-----------------------------------|----------------------|
| ✓ Contract: 1459820 - Reconstruction/Rehabilitation - Clarendon County |                               |                  |             |                                    |                                   | Save 🖵 ?             |
| Contractor Evaluation                                                  |                               |                  |             |                                    |                                   |                      |
| Document Submission                                                    | Q Type search criteri         | a or press Enter | Prime Only  | <ul> <li>Showing 1 of 1</li> </ul> |                                   |                      |
| Review Document<br>Submissions                                         |                               |                  |             |                                    |                                   | 0 changed Expand All |
| Contract Project Design                                                | ✓ Contractor                  | Prime            | Evaluations |                                    |                                   | -                    |
| Evaluations                                                            | 1PA005 - PALMETTO CORP. Yes 1 |                  |             |                                    |                                   |                      |
| Plan Discrepancies                                                     | Evaluation Type               | Starting Date    | Ending Date | Status                             | Evaluation Number Revision Number |                      |
| Meetings                                                               | Final                         | 02/01/2022       | 04/01/2023  | Draft                              | Actions                           | ×                    |
|                                                                        |                               |                  |             |                                    | Delete                            |                      |
|                                                                        |                               |                  |             |                                    | Open                              |                      |
|                                                                        |                               |                  |             |                                    | Tasks                             |                      |
|                                                                        |                               |                  |             |                                    | Submit for Approval               |                      |
|                                                                        |                               |                  |             |                                    | Views                             |                      |

Figure 13 – Deleting a Contractor Evaluation

#### **Contractor Evaluation Reports**

A Contractor Evaluation can report can be opened while viewing the record.

1. From the Contract Documentation Component, select the Row Action Menu, and select Delete.

| Contractor Evaluation                                                  | n Summary                |            |            |                  |                               |      |   |   |
|------------------------------------------------------------------------|--------------------------|------------|------------|------------------|-------------------------------|------|---|---|
| ✓ Contract: 1459820 - Reconstruction/Rehabilitation - Clarendon County |                          |            |            |                  |                               | Save | • | ? |
| Vendor: 1PA005 - PALMETTO                                              | CORP. OF CONWAY          | Prime: Yes | Evaluation | Type: Final      | Actions                       |      | × |   |
| General                                                                | Contractor               |            |            | Work Type        | Add New                       |      |   |   |
| Ratings                                                                |                          |            |            |                  | Tasks                         |      |   |   |
|                                                                        |                          |            |            | TIMAS - ASPTA    | Change to Draft from Approved |      |   |   |
|                                                                        | PALMETTO CORP. OF CONWAY |            |            | Status           | Views                         |      |   |   |
|                                                                        | Evaluation Type          |            | Approv     | Approved         | Attachments (2)               |      |   |   |
|                                                                        |                          |            |            |                  | Issues                        |      |   |   |
|                                                                        |                          |            |            | comments         | Links                         |      |   |   |
|                                                                        | Evaluated By *           |            |            |                  | Reports                       |      |   | œ |
|                                                                        | Q DriggersTW@scdot.org   |            |            |                  | Contractor Evaluation Report  |      |   |   |
|                                                                        | Driggers Travis          |            |            | Approved Date    | Historical Reports            |      |   |   |
|                                                                        | Starting Date *          |            |            | 04/10/2023 1:09: | Contractor Evaluation Report  |      |   |   |

Figure 14 – Contractor Evaluation Reports

#### Note: A Historical Report is attached once the Contractor Evaluation is approved

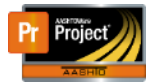

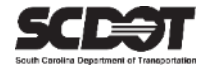

# **Need Support?**

For all AASHTOWare Project related support, please contact:

### **Construction Support**

AWPConstSupport@scdot.org

## **Materials Support**

AWPMaterialsSupport@scdot.org

## **Additional Support**

For training and additional resources please visit https://www.scdot.org/business/aashtowareproject.aspx

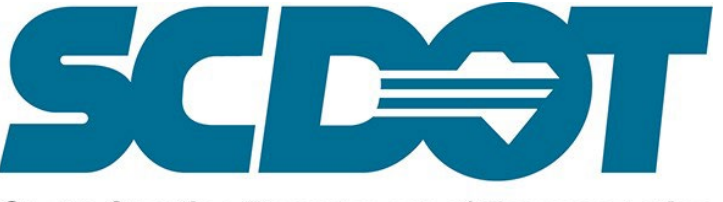

South Carolina Department of Transportation